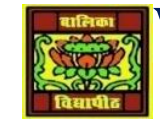

## VIDYA BHAWAN BALIKA VIDYAPITH

## SHAKTI UTTHAN ASHRAM, LAKHISARAI

## **INFORMATION TECHNOLOGY FOR CLASS 10**

(Study material Based on N.C.E.R.T HANDBOOK)

RAUSHAN DEEP

DATE-12/11/2020(THURSDAY)

## **Electronic spread sheet**

Conditional formatting is the select the data whose alternating formula. **conditional formatting** allows you to specify different **formatting** options for a control, based on conditions that occur on the form. If the specified conditions are true when a user fills out a form that is based on your form template, the **conditional formatting** is displayed.

- 1. Select the data whose alternating rows you want to shade.
- 2. Make sure the Home tab of the ribbon is displayed.
- 3. Click the Conditional Formatting tool. ...
- 4. Click New Rule. ...
- 5. In the Select a Rule Type area at the top of the dialog box, choose Use a Formula to Determine Which Cells to **Format**.

| lew Formatting   | Rule                             | ? ×     |
|------------------|----------------------------------|---------|
| elect a Rule Typ | e:                               |         |
| Format all ce    | lls based on their values        |         |
| - Format only    | cells that contain               |         |
| - Format only    | top or bottom ranked values      |         |
| - Format only    | values that are above or below a | average |
| - Format only    | unique or duplicate values       |         |
| - Use a formul   | a to determine which cells to fo | rmat    |
| Format values    | where this formula is true:      |         |
|                  |                                  |         |
|                  |                                  | 1       |
| Preview:         | No Format Set                    | Eormat  |

Figure 1. The New Formatting Rule dialog box.

RAUSHAN DEEP PGT (IT) 16/11/2020